## RV110WのWPS設定

## 目的

Wi-Fi Protected Setup(WPS)は、セキュアなワイヤレスネットワークを迅速に確立する方法です。この記事の目的は、RV110WでWPS設定を設定する方法を説明することです。

## 該当するデバイス

• RV110W

## 手順

ステップ1:ルータ設定ユーティリティを使用して、[Wireless] > [WPS]を選択します。

| NPS                                                                                                    |                                                                    |  |
|----------------------------------------------------------------------------------------------------|--------------------------------------------------------------------|--|
| Wi-Fi Protected Setup ™                                                                                         |                                                                    |  |
| SSID:                                                                                                    | ciscosb1 🔻                                                         |  |
| WPS:                                                                                                    | ciscosb1                                                           |  |
| Use one of the following for each Wi-Fi Protected Setup supported device:                                       |                                                                    |  |
| <ol> <li>If your client device has a Wi<br/>press that button and then clic</li> </ol>                          | -Fi Protected Setup button, click or<br>k the button on the right. |  |
| OR                                                                                                    |                                                                    |  |
| 2. If your client device has a Wi-Fi protected Setup PIN number, enter that number here and then click Register |                                                                    |  |
| OR                                                                                                    |                                                                    |  |
| 3. If your client asks for the Router's PIN number, enter this number 61443143 in your client device.           |                                                                    |  |
| Wi-Fi Protected Setup Status:                                                                                   | Unconfigured                                                       |  |
| Network Name (SSID):                                                                                            | ciscosb1                                                           |  |
| Security:                                                                                                    | Disabled                                                           |  |
| Session Status:                                                                                                 | N/A                                                                |  |

ステップ2:[*SSID*]ドロッ*プダウン*メニューから、WPSを適用するワイヤレスネットワークを 選択します。

| PS                                                                   |                                                                    |
|----------------------------------------------------------------------|--------------------------------------------------------------------|
| Wi-Fi Protected Setup ™                                              |                                                                    |
| SSID:                                                                | ciscosb1 🔻                                                         |
| WPS:                                                                 | Enable                                                             |
| Use one of the following for ea                                      | ch Wi-Fi Protected Setup supported device:                         |
| 1. If your client device has a Wi<br>press that button and then clic | -Fi Protected Setup button, click or<br>k the button on the right. |
|                                                                      | OR                                                                 |
| 2. If your client device has a Wi<br>here and then                   | -Fi protected Setup PIN number, enter that number click Register   |
|                                                                      | OR                                                                 |
| 3. If your client asks for the Rou<br>your client device.            | uter's PIN number, enter this number 61443143 in                   |
| Wi-Fi Protected Setup Status:                                        | Unconfigured                                                       |
| Network Name (SSID):                                                 | ciscosb1                                                           |
| Security:                                                            | Disabled                                                           |
| Session Status                                                       | N/A                                                                |

ステップ3:WPSの右側で、[Enable]チェックボックスをオンにしてWPS設定を有効にします 。

ステップ4:3つのオプションのいずれかを実行して、クライアントデバイスをネットワーク に追加します。

| WPS                                                                                                    |                |  |
|----------------------------------------------------------------------------------------------------|----------------|--|
| Configuration settings have been saved successfully                                                                             |                |  |
| Wi-Fi Protected Setup ™                                                                                                    |                |  |
| SSID:                                                                                                    | ciscosb1 -     |  |
| WPS:                                                                                                    | Enable         |  |
| Use one of the following for each Wi-Fi Protected Setup supported device:                                                       |                |  |
| 1. If your client device has a Wi-Fi Protected Setup button, click or press that button and then click the button on the right. |                |  |
| OR                                                                                                    |                |  |
| 2. If your client device has a Wi-Fi protected Setup PIN number, enter that number                                              |                |  |
| here and then                                                                                                    | click Register |  |
| OR                                                                                                    |                |  |
| 3. If your client asks for the Router's PIN number, enter this number 61443143 in your client device.                           |                |  |
| Wi-Fi Protected Setup Status:                                                                                                   | Unconfigured   |  |
| Network Name (SSID):                                                                                                    | ciscosb1       |  |
| Security:                                                                                                    | Disabled       |  |
| Session Status:                                                                                                    | N/A            |  |

・オプション1:クライアントにWPSボタンがある場合は、ボタンを押します。[WPS]ア イコンをクリックします。

| WPS                                                                                                    |              |  |  |
|----------------------------------------------------------------------------------------------------|--------------|--|--|
| Configuration settings have been saved successfully                                                                             |              |  |  |
| Wi-Fi Protected Setup ™                                                                                                    |              |  |  |
| SSID:                                                                                                    | ciscosb1 🔻   |  |  |
| WPS:                                                                                                    | Enable       |  |  |
| Use one of the following for each Wi-Fi Protected Setup supported device:                                                       |              |  |  |
| 1. If your client device has a Wi-Fi Protected Setup button, click or press that button and then click the button on the right. |              |  |  |
| OR                                                                                                    |              |  |  |
| 2. If your client device has a Wi-Fi protected Setup PIN number, enter that number here and then click Register                 |              |  |  |
| OR                                                                                                    |              |  |  |
| 3. If your client asks for the Router's PIN number, enter this number 61443143 in your client device.                           |              |  |  |
| Wi-Fi Protected Setup Status:                                                                                                   | Unconfigured |  |  |
| Network Name (SSID):                                                                                                    | ciscosb1     |  |  |
| Security:                                                                                                    | Disabled     |  |  |
| Session Status:                                                                                                    | N/A          |  |  |

・オプション2:クライアントデバイスにWPSのPIN番号がある場合は、オプション2フィ ールドのフィールドにPIN番号を入力します。[Register] をクリックします。

・オプション3.クライアントがルータのPIN番号を要求する。クライアントは、クライア ントデバイスに61443143という番号を入力します。